## "EXPORT STUDIERENDENDATEN"

## SCHRITT 1: ANMELDUNG AM ECAMPUS-PORTAL

Melden Sie sich im eCampus-Portal unter <u>https://www.ruhr-uni-bochum.de/ecampus/ecampus-webclient/login\_mitarbeiter.html</u> an.

## SCHRITT 2: ARBEITEN MIT "EXPORT STUDIERENDENDATEN"

Nach der Anmeldung am eCampus-Portal finden Sie auf der Startseite den Bereich "Berichte". Klicken Sie auf den Link "**Fakultätsbezogene Berichte**".

| RUHR-UNIVERSITÄT BOCHUM                                                                                                    |                                                                                                   |                                                                                        |
|----------------------------------------------------------------------------------------------------|---------------------------------------------------------------------------------------------------|----------------------------------------------------------------------------------------|
|                                                                                                    |                                                                                                   |                                                                                        |
| <b>News &amp; Aktuelles</b> Liebe/r Anwender/in, da wir ins<br>wir uns auf eine kurze Information über <u>helpdesk-e</u>                        | besondere bei auftretenden Problemen auf Ih<br>a <u>campus@ruhr-uni-bochum.de</u> . Vielen Dank I | Angemeldet als: Logout<br>are Rückmeldungen angewiesen sind, freuen<br>hr eCampus Team |
| Studium/Lehre verwalten         Veranstaltungen, Organisationen,         Studiengänge [Campus 2.0]         Anmeldungen, Leistungen [Campus 1.0] | Sicherheit     Passwort zur LoginID setzen/     ändern     Benutzerverwaltung                     | Hilfe     Helpdesk     eCampus Tutorials                                               |
| Daten übermitteln<br>Erfassung von Absolvent/innen                                                                                              | Vorlesungsverzeichnis Berichte                                                                    | Moodle                                                                                 |
|                                                                                                    | Bescheinigungen<br>NRWTicket-Admin<br>Fakultätsbezogene Berichte<br>report.II                     |                                                                                        |

Wählen Sie im nächsten Fenster<sup>1</sup> den Ordner "**Export von Studierendendaten**". Der Ordner enthält das eigentliche Berichtsformular "**Export Studierendendaten.form**", die "**Spaltenerklärung des CSV-Formats**" und einen Ordner mit den **Schlüsseltabellen** (siehe Punkt 3).

<sup>&</sup>lt;sup>1</sup> Damit die Ordnerstruktur angezeigt werden kann, müssen in Ihrem Browser die Internettechniken JavaScript und AJAX (Asynchronous JavaScript and XML) erlaubt sein.

| RUHR-UNIVERSITÄT BOCHUM                                                                                         |             |           |
|----------------------------------------------------------------------------------------------------|-------------|-----------|
| Berichte                                                                                                    |             | RUB       |
| Decampus » Berichte » Ordnerstruktur                                                                            | Angemeldet: | Logout    |
| Ordnerstruktur Berichte » Export von Studierendendaten                                                          |             | ٩         |
| Schlüsseltabellen<br>8 Objekte Formularbasierter Bericht                                                        |             |           |
| pdf Spaltenerklärung des CSV-Formats.pdf<br>13 KB<br>29.05.2018, 14:50                                          |             |           |
| 🔀 Seitenanfang   17.01.2022, 08:14   Impressum   Letzte Änderung: 12.01.2022   Ansprechpartner: Inhalt, Technik |             | 🖶 Drucken |

Zum Abrufen der Studierendendaten klicken Sie in diesem Ordner auf das Berichtsformular "**Export Studierendendaten.form**".

Alternativ können Sie auch direkt in der Berichtsübersichtsseite mittels der Suchfunktion nach dem Bericht suchen. Bereits nach der Eingabe der Anfangsbuchstaben "Ex" wird der Bericht im Suchergebnis angezeigt.

| RUHR-UNIVERSITÄT BOCHUM                                                                                         |                                                                 |         |
|----------------------------------------------------------------------------------------------------|-----------------------------------------------------------------|---------|
| Berichte                                                                                                    |                                                                 | RUB     |
| Decampus » Berichte » Ordnerstruktur                                                                            | Angemeldet:                                                     | Logout  |
| Ordnerstruktur Suchergebnis:                                                                                    | Ex ×                                                            | ۹       |
| 3 Objekte                                                                                                    | form Export Studierendendaten.form<br>Formularbasierter Bericht |         |
| 🔀 Seitenanfang   17.01.2022, 08:14   Impressum   Letzte Änderung: 12.01.2022   Ansprechpartner: Inhalt, Technik | é                                                               | Drucken |

Nach dem Öffnen des Berichtsformulars können Sie jetzt den Export der Studierendendaten vorbereiten. In den Auswahllisten für "Fakultät / Bereich" und "Zugehörige und für Sie freigegebene Studienfächer" sehen Sie jeweils nur die für Sie freigegebenen Daten.

Wählen Sie dazu die Fakultät bzw. den Bereich und einen oder mehrere der dazugehörigen Studienfächer aus. Der Auswahlpunkt "\*\*\*\* Alle Studienfächer \*\*\*\*\* fasst jeweils alle darunter angezeigten Studienfächer zusammen.

| Fakultät / Bereich *                                                                                                    |
|----------------------------------------------------------------------------------------------------|
| 16 Fakultät für Physik und Astronomie                                                                                                    |
| Zugehörige und für Sie freigegebene Studienfächer *                                                                                                    |
| <ul> <li>***** Alle Studienfächer *****</li> <li>014 - Astronomie</li> <li>128 - Physik</li> <li>12F - Physics</li> <li>E26 - Medizinphysik</li> </ul> |
| Stand *                                                                                                    |
| aktuell                                                                                                    |
| Auswahl<br>☑ mit Gasthörern ☑ mit Zweithörern ☑ mit Beurlaubten<br>□ mit Prüfungsordnungsversionen<br>Exmatrikulierte *                                |
| ab Sommersemester 2021 ~                                                                                                    |
| Sortierung *                                                                                                    |
| nach Matrikelnummer ~                                                                                                    |
| Ausgabeformat *                                                                                                    |
| Microsoft Excel (Office Open XML)                                                                                                    |

Unter "Stand" können Sie den Stand der Daten auch rückwirkend auswählen:

| ~  |
|----|
|    |
|    |
| ٩r |
|    |

In Ihre Auswahl können Sie Gasthörer, Zweithörer und Beurlaubte ein- oder ausschließen. Außerdem können Sie optional die Prüfungsordnungsversionen ausgeben lassen. Exmatrikulierte Studierende können im Datensatz ausgeschlossen oder bis zu 8 Semester davor eingeschlossen werden.

| Exmatrikulierte *                                                                                              |
|----------------------------------------------------------------------------------------------------|
| ab Sommersemester 2021 ~                                                                                       |
| ohne<br>ab Sommersemester 2022<br>ab Wintersemester 2021/2022                                                  |
| ab Sommersemester 2021<br>ab Wintersemester 2020/2021<br>ab Sommersemester 2020<br>ab Wintersemester 2019/2020 |
| ab Sommersemester 2019<br>ab Wintersemester 2018/2019                                                          |

Die Sortierung der Daten kann nach "Matrikelnummer" oder "Name, Vorname, Matrikelnummer" erfolgen.

| Sortierung *                       |   |
|------------------------------------|---|
| nach Matrikelnummer ~              |   |
| nach Matrikelnummer                |   |
| nach Name, Vorname, Matrikelnummer |   |
|                                    | Ц |

Beim Ausgabeformat stehen Ihnen aktuell 12 Varianten zur Verfügung. Hierbei können verschiedene Grundformate, ggf. Trennzeichen und Zeichencodierungen ausgewählt werden. Das Format "Standard" entspricht dem seit mehreren Jahrzehnten an der Ruhr-Universität verwendeten Format "Dekanatsdiskette".

| Ausgabeformat * |                                              |  |
|-----------------|----------------------------------------------|--|
|                 | Microsoft Excel (Office Open XML)            |  |
| 1               | Microsoft Excel (Office Open XML)            |  |
|                 | CSV, mit Komma getrennt, ISO-8859-1          |  |
|                 | CSV, mit Komma getrennt, UTF-8               |  |
|                 | CSV, mit Semikolon getrennt, ISO-8859-1      |  |
|                 | CSV, mit Semikolon getrennt, UTF-8           |  |
| -               | XML, UTF-8                                   |  |
|                 | Standard, US-ASCII                           |  |
|                 | Standard, ISO-8859-1                         |  |
|                 | Standard, UTF-8                              |  |
|                 | Standard, mit Semikolon getrennt, US-ASCII   |  |
| пķ              | Standard, mit Semikolon getrennt, ISO-8859-1 |  |
| -               | Standard, mit Semikolon getrennt, UTF-8      |  |

Klicken Sie am Ende auf "**Datenexport starten**" um die gewünschten Daten zu erhalten. Das Anzeigefenster wird abgedunkelt und es erscheint ein Fortschrittsfenster. **Der Datenexport** kann je nach Umfang der Daten und ausgewähltem Format<sup>2</sup> bis zu mehreren Minuten dauern.

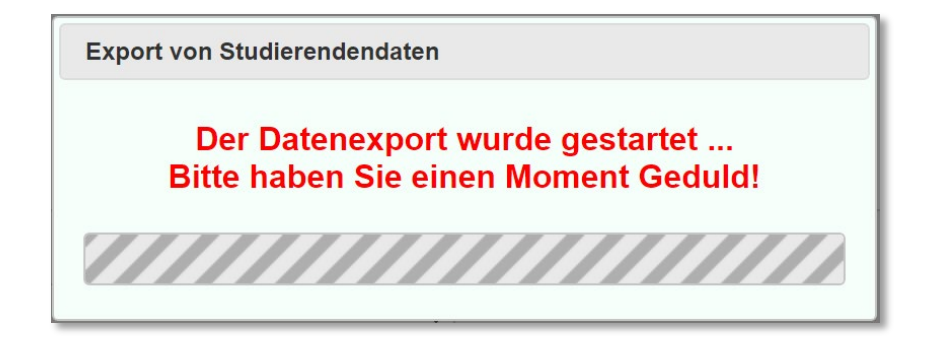

Entsprechend der verwendeten Browsereinstellungen werden Sie aufgefordert, wie mit dem Download zu verfahren ist oder aber er wird direkt an dem von Ihnen gewählten Speicherort gespeichert.

<sup>&</sup>lt;sup>2</sup> Das Ausgabeformat "Microsoft Excel (Office Open XML)" ist bei großen Datenmengen wenig performant und sollte daher möglichst nur bei kleinen Datenmengen verwendet werden.

## SCHRITT 3: SCHLÜSSELTABELLEN

Ergänzend zu den Studierendendaten sind im Ordner "Schlüsseltabellen", der innerhalb des Ordners "Export von Studierendendaten" zu finden ist, die entsprechenden Schlüssel für Abschlüsse, Hörerstatus, Studienformen und Studienfächern zu finden. Die Daten sind jeweils als CSV-Datei mit Komma und Semikolon als Trennzeichen abrufbar. Die Dateien werden jeweils einmal pro Tag neu generiert.

| ampus » Berichte » Or    | dnerstruktur                                                                                           | Angemeldet:                                                                         | Logou |
|--------------------------|----------------------------------------------------------------------------------------------------|-------------------------------------------------------------------------------------|-------|
| Inerstruktur<br>Boriobto | » Export von Studiorondondaton » S                                                                     | Coblüccoltabollon                                                                   | Q     |
|                          | » Export von Studierendendaten » S<br>Abschlüsse (mit Komma getrennt).csv<br>3 KB<br>17.01.2022, 05:00 | Abschlüsse (mit Semikolon getrennt).csv<br>3 KB<br>17.01.2022, 05:00                |       |
| .csv                     | Hörerstatus (mit Komma getrennt).csv<br>799 Bytes<br>17.01.2022, 05:00                                 | Hörerstatus (mit Semikolon getrennt).csv<br>799 Bytes<br>17.01.2022, 05:00          |       |
| .csv                     | Studienformen (mit Komma getrennt).csv<br>685 Bytes<br>17.01.2022, 05:00                               | <b>Studienformen (mit Semikolon getrennt).csv</b><br>683 Bytes<br>17.01.2022, 05:00 |       |
| .csv                     | <b>Studienfächer (mit Komma getrennt).csv</b><br>22 KB<br>17.01.2022, 05:00                            | .csv Studienfächer (mit Semikolon getrennt).csv<br>22 KB<br>17.01.2022, 05:00       |       |

- **Abschlüsse**: Enthält die (2-stelligen) Schlüssel für die möglichen Abschlüsse sowie den zugehörigen Text.
- Hörerstatus: Enthält die Schlüssel für den Hörerstatus sowie den zugehörigen Text.
- **Studienformen**: Enthält die (1-stelligen) Schlüssel für die möglichen Studienformen sowie den zugehörigen Text. Die im Standard-Format der Studierendendaten enthaltenen 3-stelligen Schlüssel für Abschluss sind aus Studienform (1-stellig) und dem eigentlichen Abschluss (2-stellig) zusammengesetzt.
- **Studienfächer**: Enthält die (3-stelligen) Schlüssel für die möglichen Studienfächer sowie den zugehörigen Text in Deutsch und Englisch.